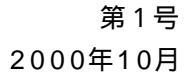

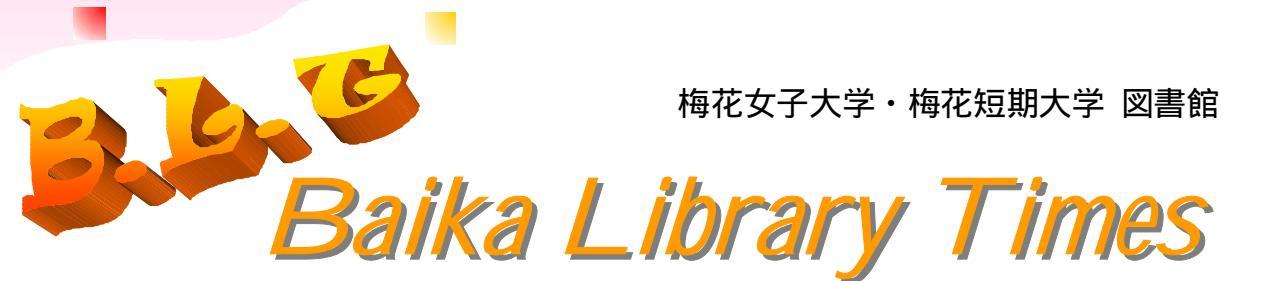

# この秋、図書館の館外貸出冊数が増えます! 学生 1人 8冊 2週間

利用者の皆さんから要望の強かった「館外貸出冊数の増加」が実現しました!

今までは「1人5冊2週間」でしたが、10月1日から「1人8冊2週間」に変更・実施します。

館外貸出冊数(貸出可能冊数)、貸出期間を決めるには、利用者数、蔵書数、年間受入冊数、学科 の特徴などが関係してきます。これらの数値を基にし、また、他大学の貸出冊数・期間を調査し、検 討した結果、「8冊2週間」となりました。

(視聴覚資料、雑誌、卒論等特別貸出は今までどおりです)

ここで、後期の授業が始まるにあたり、このほかの館外貸出について、予約、新着展示資料などに ついて、今一度、お伝えしたいと思います。

#### 貸出可能冊数・点数と貸出期間について

| 図書                          | 大学生・短大生 8冊2週間(指定図書は1~7日間)<br>大学院生 8冊1か月 ( " )                           |
|-----------------------------|-------------------------------------------------------------------------|
| 雑誌・紀要                       | 3冊1週間(3階に新着展示している雑誌は16時~翌朝10時<br>30分までの一夜貸)                             |
| 視聴覚資料<br>(CD、カセットテープ、紙芝居のみ) | 3点3日間(レンタルショップ的に言えば「2泊3日」)                                              |
| 卒論・修論作成用資料                  | 8冊1か月                                                                   |
| 卒業レポート作成用資料                 | 5冊3週間                                                                   |
| 休暇中の貸出                      | 長期貸出を実施。貸出可能冊数も増えます。その都度ポスター、<br>ホームページ、Bai-Lisでお知らせします。休暇前には要チェッ<br>ク! |

●返却期限を守りましょう。あなたが借りている資料を待っている方がいることを忘れないで下さい。返却期限を過ぎるとペナルティーが課せられ、一定期間貸出停止になりますので、ご注意下さい!

大学4年生、短大2年生、大学院生の方々、「卒論等作成用資料特別貸出」の申込みは済んでいますか?これまでに借りることができた冊数にプラスして、論文等作成用に図書の貸出ができます。充分な資料収集をして、より良い論文を作成して下さい。

| ひとくちメモ                                |
|---------------------------------------|
| 1983年に館外貸出冊数が「3冊1週間」から「5冊2週間」に改定されてい  |
| ます。                                   |
| 同年度の蔵書冊数は13.3万冊、学生数は2,685名、1人当りの貸出冊数は |
| 4.43冊でした。(前年はそれぞれ12.4万冊、2,650名、4.11冊) |
| 1998年度の本学貸出冊数は全国平均の約3倍です。皆さんの活発な図書館利  |
| 用状況が窺えます。(p.2 統計資料参照)                 |
|                                       |

目次:

| 館外貸出冊数が増えます。 | 1  |  |
|--------------|----|--|
| OPACを使いこなそう! | 3  |  |
| 基本操作         | 4  |  |
| 応用編          | 7  |  |
| 大学図書館の動向     | 11 |  |
| 新収資料から       | 11 |  |
| • *          |    |  |

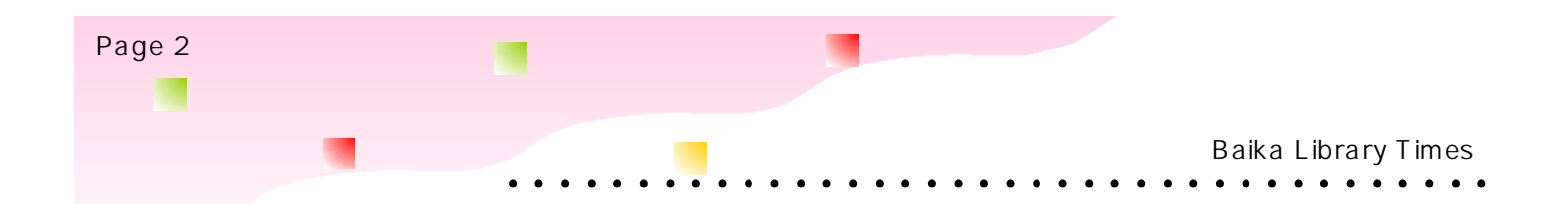

# 👞 予約について

貸出中の資料、新着展示中の資料に対して予約することができます。

| OPAC で状況の欄が<br>「貸出中」となってい<br>るもの | 3階メイン・カウンターに申し出て下さい。                             |
|----------------------------------|--------------------------------------------------|
|                                  | 図書館発行のパスワードをお持ちの方は、OPACからも予約することができます。(パスワードの入手を |
|                                  | 希望される方は、同カウンターにお申し出下さい。利用者証と同じく卒業まで有効です。このパスワード  |
|                                  | で現在自分が何を借りているか、返却期限日はいつか等の確認もOPACからできます。)        |
| 新着展示中の資料                         | 3階メイン・カウンターに申し出てください。                            |
|                                  | この資料については、OPACから予約することはできません。                    |
|                                  | *新着展示資料とは、図書館に新しく蔵書となった資料のことで、毎週月曜日に入替えます。展示されて  |
|                                  | いる資料は、通常翌週の月曜日から借りることができます。展示終了後、資料は該当の場所に配架され   |
|                                  | ます。予め、予約をしておけば、3日間3階メインカウンターに取り置きます。             |

# 統計資料

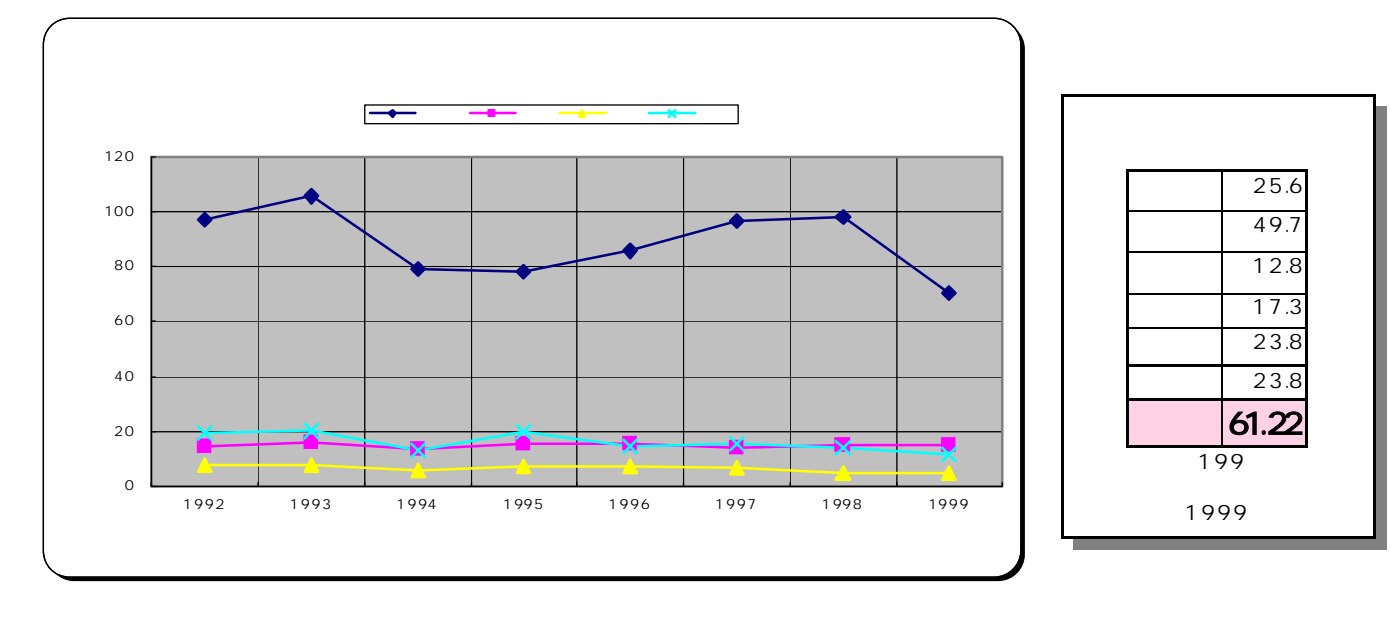

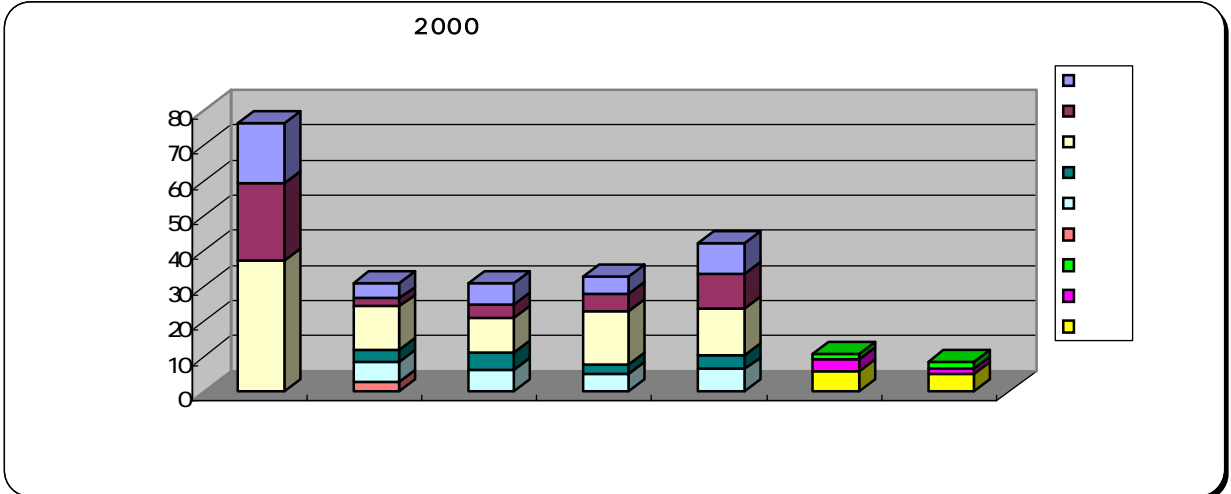

# OPACを使いこなそう! - オンライン利用者目録 -

OPACとは、<u>O</u>nline <u>P</u>ublic <u>A</u>ccess <u>C</u>atalogの略称で、オンライン利用者目録のことです。 本学のOPACには、Bai-Linesという愛称がついています。 図書館で、必要としている資料を探すとき、このOPACを使用します。OPACをうまく使いこなして、 効率よく資料を探して下さい。

# OPACって?-その特徴-

- 蠎 OPACとは、図書館の蔵書を検索するシステムのことです。
- Bai-Linesでは、利用者の皆さんが本学所蔵の図書や雑誌の書誌・所在・利用状況などを Web上で検索・照会することができます。
- パスワードを取得すると、貸出中の資料に予約をしたり、利用者本人による貸出・予約状況を 照会することもできます。
- ż 図書館ホームページ(URL http://www.baika.ac.jp/lib)からもリンクされています。

# **OPACの使い方**

🏂 画面上のボタンやリンクを順次クリックしていくことで、必要な情報にアクセスできます。

各画面には、「操作方法ヘルプ」へのリンクがあり、そこをクリックすれば、その画面についての操作 方法の詳しい説明を読むことができます。

基本操作

- STEP1 メニュー(トップページ)から「図書館資料検索」をクリック
- STEP 2 「検索」画面で、検索条件を指定し、検索ボタンをクリック
- STEP3 検索結果一覧の中から、詳細を確認したい資料名をクリック
- STEP4 書誌データや貸出状況を確認。資料の所在がわかります。

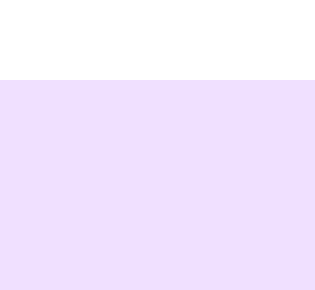

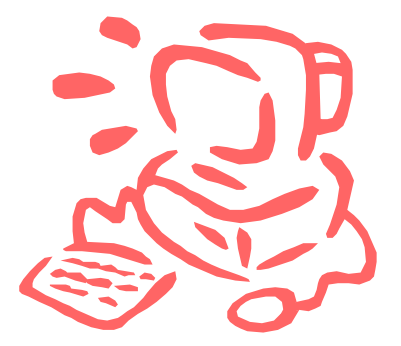

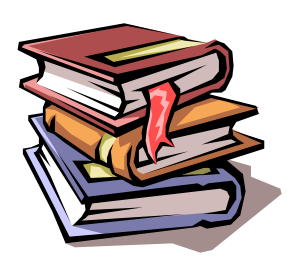

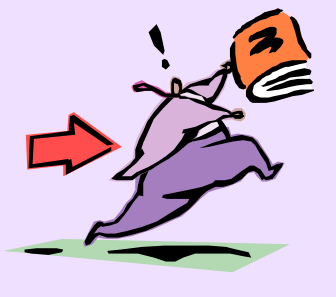

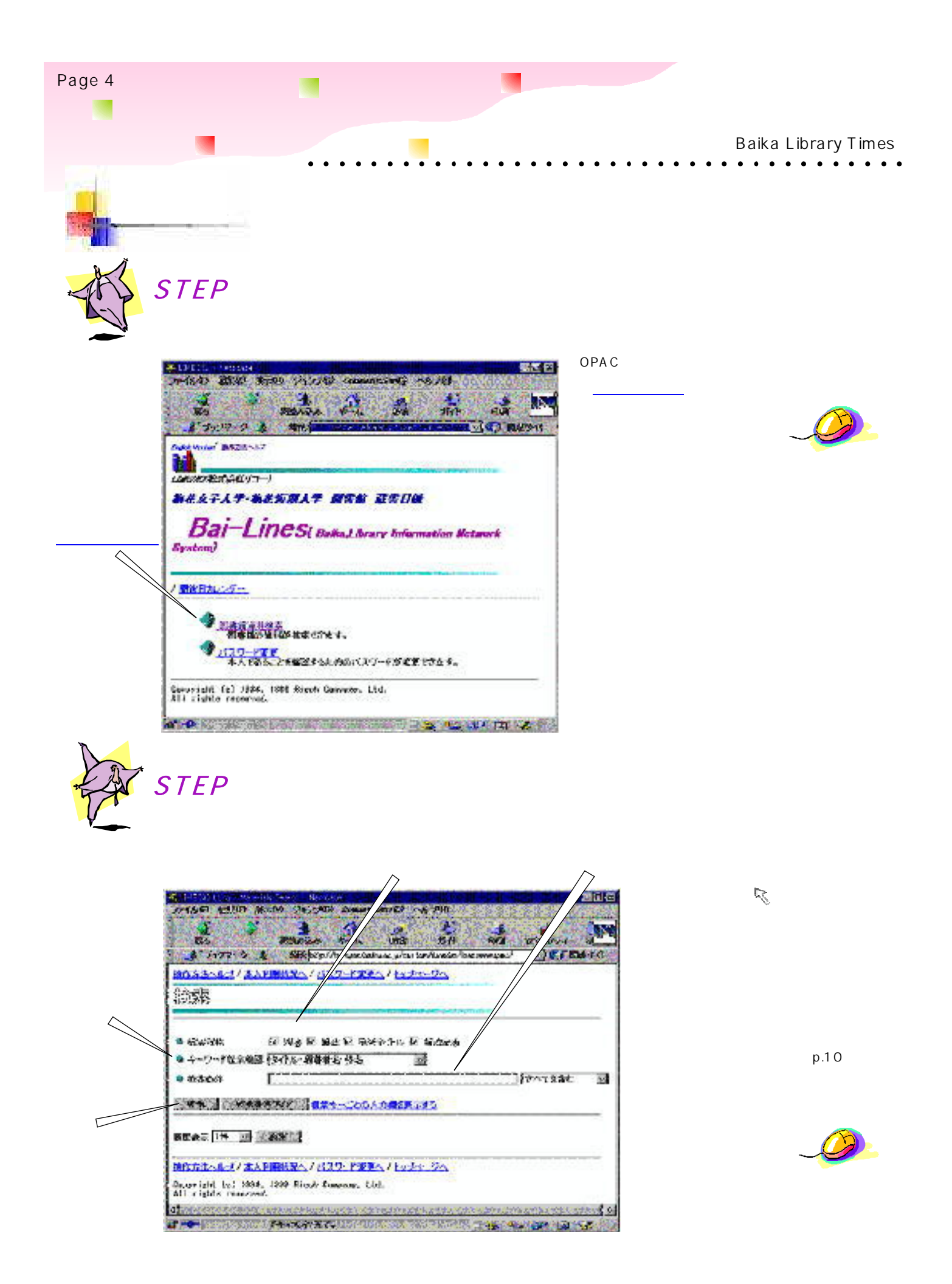

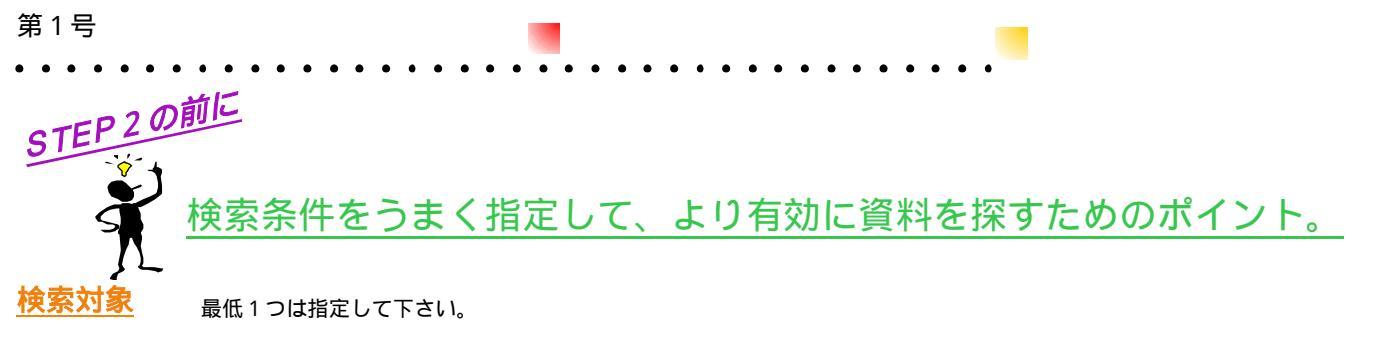

検索する資料の種別をあらかじめ指定できます。チェックマークI♥がついているものだけを検索対象とします。検索対象を複数指定した場合 は、指定したものの中で横断的に検索を行います。検索対象は次の4種類。\_\_\_\_

- ・図書:単行資料を検索。視聴覚資料も含みます。
- ・雑誌:逐次刊行物を検索。(雑誌・紀要)
- ・巻号タイトル:雑誌の特定の号を検索。(雑誌記事索引ではありません)
- ・雑誌記事:本学所蔵の雑誌の中から児童文学関係の記事(論文)検索。

初期設定は、4種類すべてを検索対象とする設定になっています。自分の目的に合わせて検索対象を選択してください。

### キーワード検索範囲

キーワードで検索するときの検索範囲を指定します。
ボタンをクリックして、表示されたリストの中から希望する範囲をクリックします。

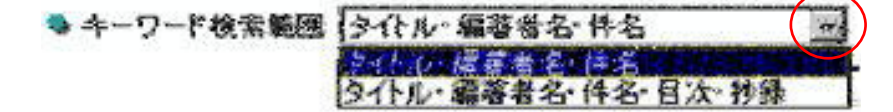

初期設定は、キーワードの検索範囲は「タイトル・編著者名・件名」となっています。自分の目的に合わせて検索範囲を選択してください。

### <u>検索条件</u>

検索のキーワードを指定します。必要な資料についてわかっている情報(書名、著者名、テーマ等)を入力して下さい。

キーワードの入力について

【区別されないもの】

- ・全角と半角
- ・英大文字と英小文字
- ・ひらがなとカタカナ
- ・新字体と旧字体

#### こんなこともできます

通常は部分一致の検索を行いますが、前方一致検索、後方一致検索、完全一致検索もできます。

- ・前方一致検索 文字列の先頭にスラッシュ / をつける
- ・後方一致検索 文字列の末尾にスラッシュ / をつける
- ・完全一致検索 文字列の前後にスラッシュ / をつける

複数のキーワードを同時に指定しての検索もできます。

```
【複数のキーワードを指定する】

文字列を空白で区切ります。さらに「ボタンをクリックして、

[すべてを含む/いずれかを含む/いずれも含まない]の

いずれかを指定します。

初期設定は、「すべてを含む」となっています。自分の目的に合わせて指定してください。
```

複数のキーワードを and,not,or、および()で連結した式で指定することもできます。( 集合演算式 )

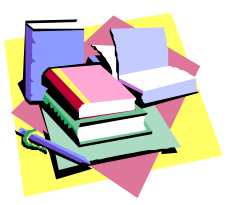

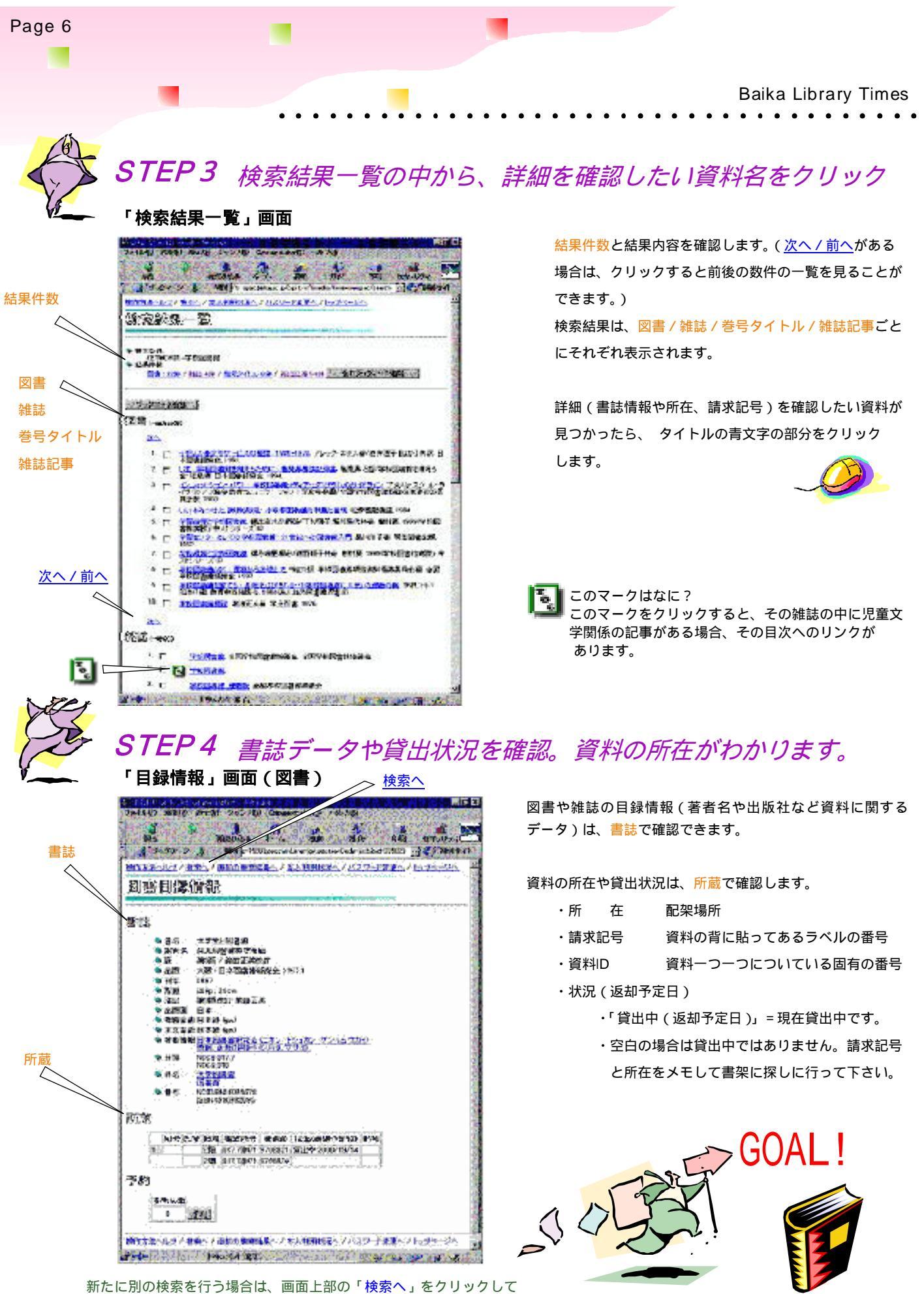

「検索」画面を表示してください。

υι

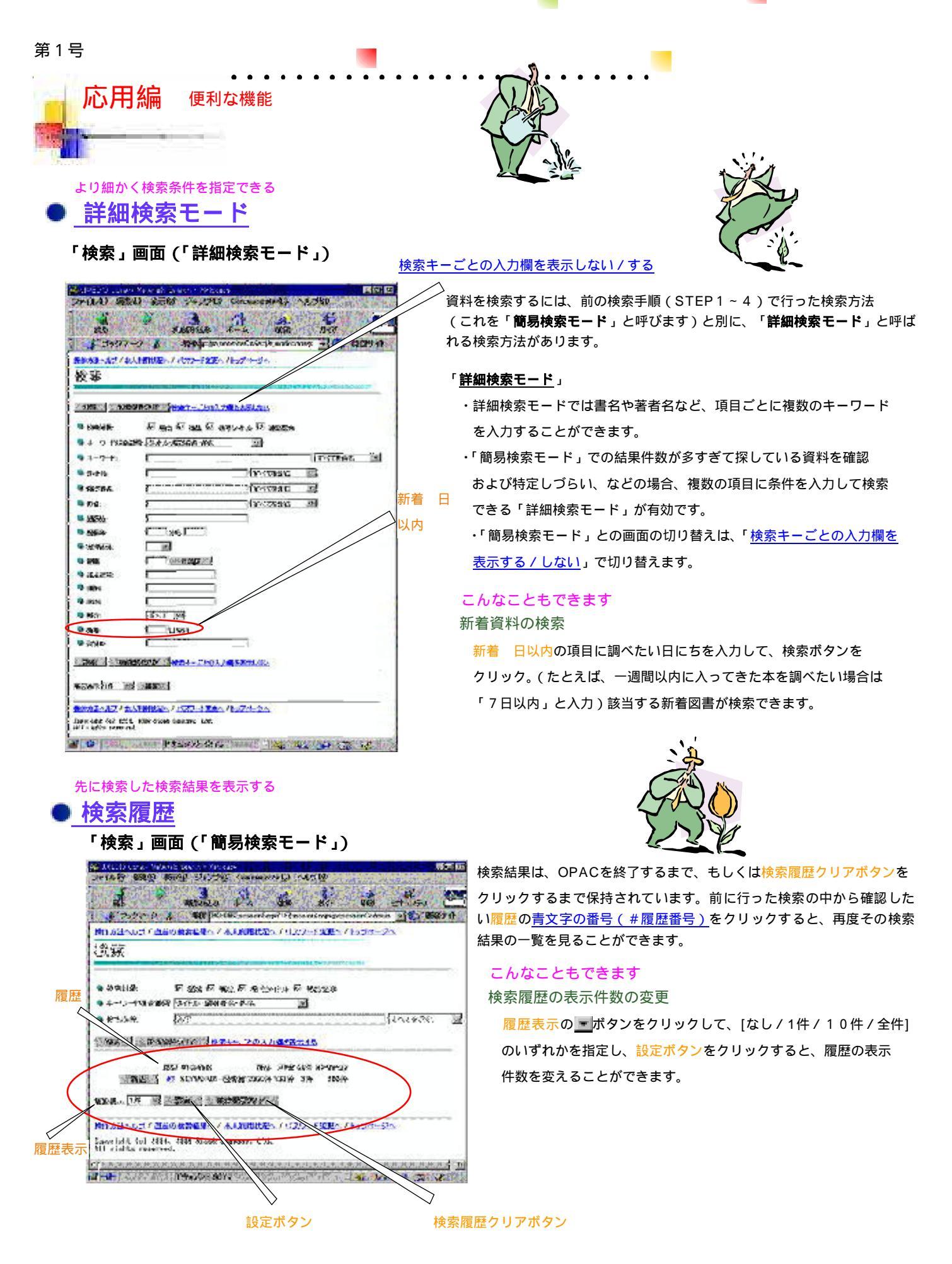

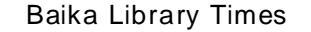

Page 8

「検索」画面(「簡易検索モード」) 用詞 52 ALL NEWS BUILD BE THE -----------19.00 -1 3077-7 A 39 press 3.444 - -----操作大法へのごと語識の確実に長へく本人の形式なヘアパスリード変更へ COM. -和 医外的 成金 医 法已经行行 的复数 履歴 ● +- - - - + 10.5 Midle (3-0 ) + 副登古古 10-E 32 120 31 30177-5 9.6556 THERE IS AND A THE CONTRACT OF COMPANY 20 20 39 602 Contest 32 BEATH A BE AND SAME 絞込ボタン R0.534.5-17 3033 8283 4.7 5.110 (27.7 10.0 -5 2 8.4 (1-42-0)) Comprish) Col 1986. 1888 Bisch Despens. 1988. Barris Carlos Carlos Ca

## 1件の検索結果から関連する資料を発見 ■ リンク機能

### 「図書目録情報」画面

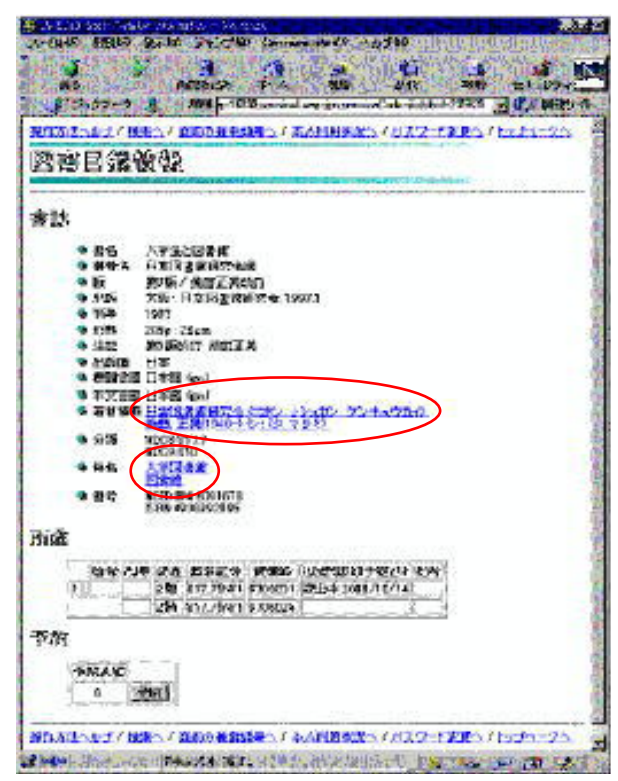

検索条件入力フィールド

すでに検索した検索結果に、別のキーワードをかけあわせて、さらに 結果を絞り込むことができます。

「検索」画面で、検索条件入力フィールドに新たにキーワードを入力 し、検索履歴の中から絞り込みたい履歴の絞込ボタンをクリック。入 力した検索条件と、絞込みボタンをクリックした検索履歴の両方の条 件を満たす検索結果の一覧が表示されます。

### こんなこともできます

### かけあわせ検索

すでに検索した複数の検索結果を、and,not,orなどで式をたて、 検索する「かけ合わせ検索」もできます。 かけ合わせたい履歴の青文字の番号(#履歴番号)を式の一つと

いり言わせたい履歴の<u>再文子の留号(#履歴留号)</u>を式の一うとして入力します。

例)#1and#2

1件の検索結果から、シリーズ名、著者情報、件名等のリンクを たどって、関連する資料を検索できます。

- ・図書の場合:シリーズ名、著者名、件名から関連情報の検索 結果一覧へリンクがあります。
- ・雑誌の場合:継続前誌名、継続後誌名、件名等から該当雑誌 の雑誌目録情報へリンクがあります。

各目録情報で<u>青文字の部分</u>は何らかのリンクがあることを示してい ます。必要としているテーマ、著者名等が青文字で表示されていま したら、クリックしてみてください。同じシリーズ、同じ著者名、 同じ件名を持つ資料の一覧が表示されます。

Page 9

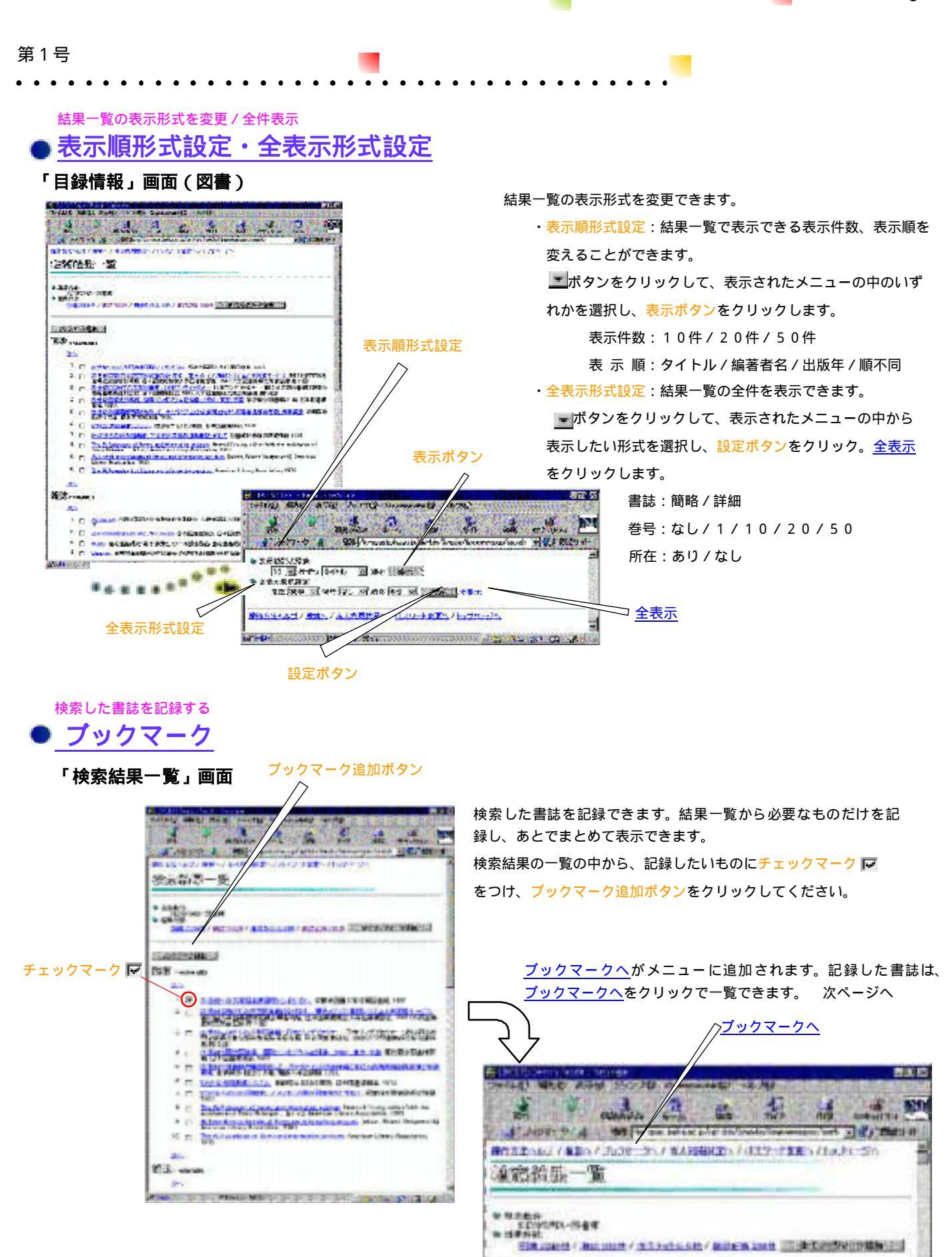

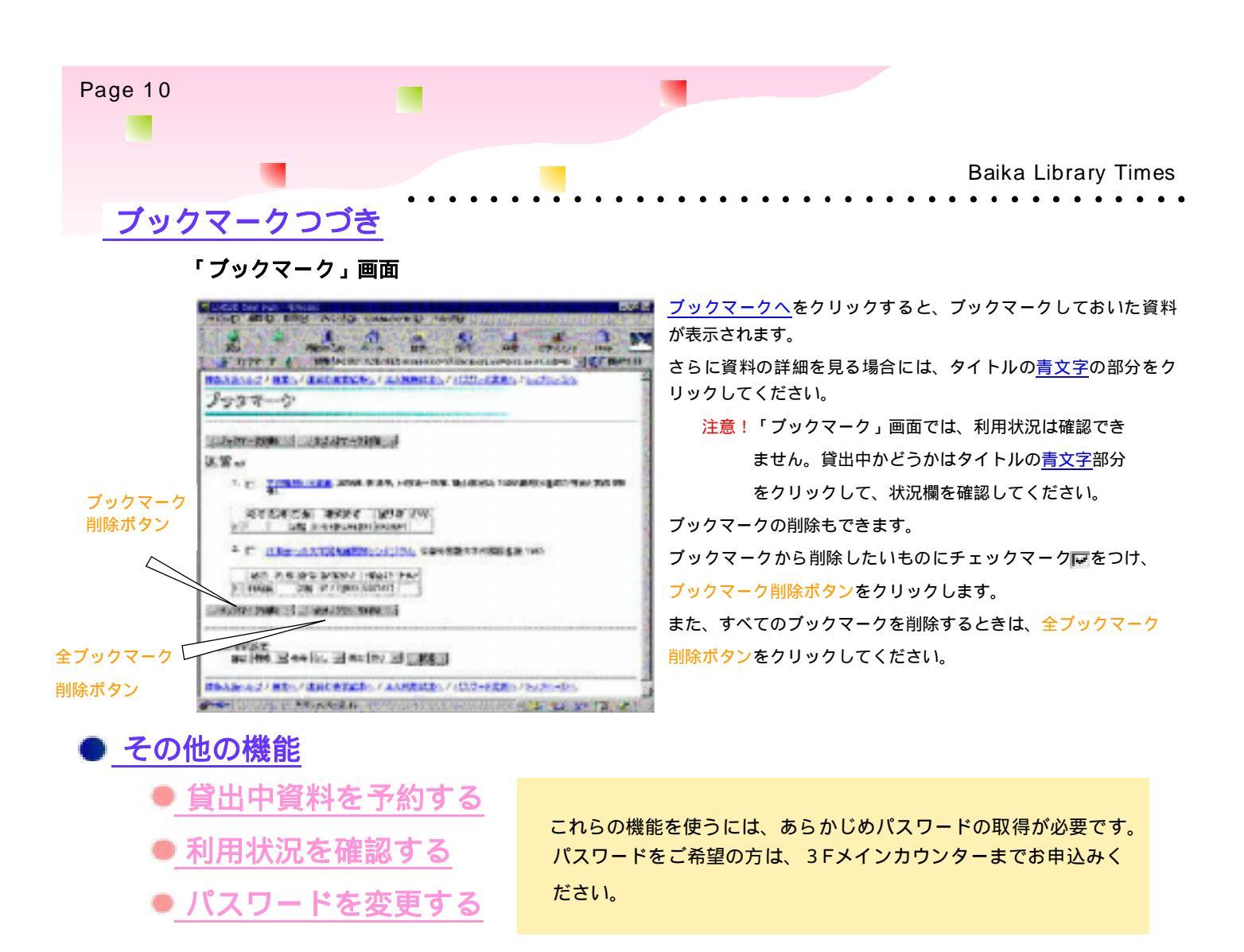

# 何かわからない点がありましたら、レファレンスカウンター等にお尋ねください。

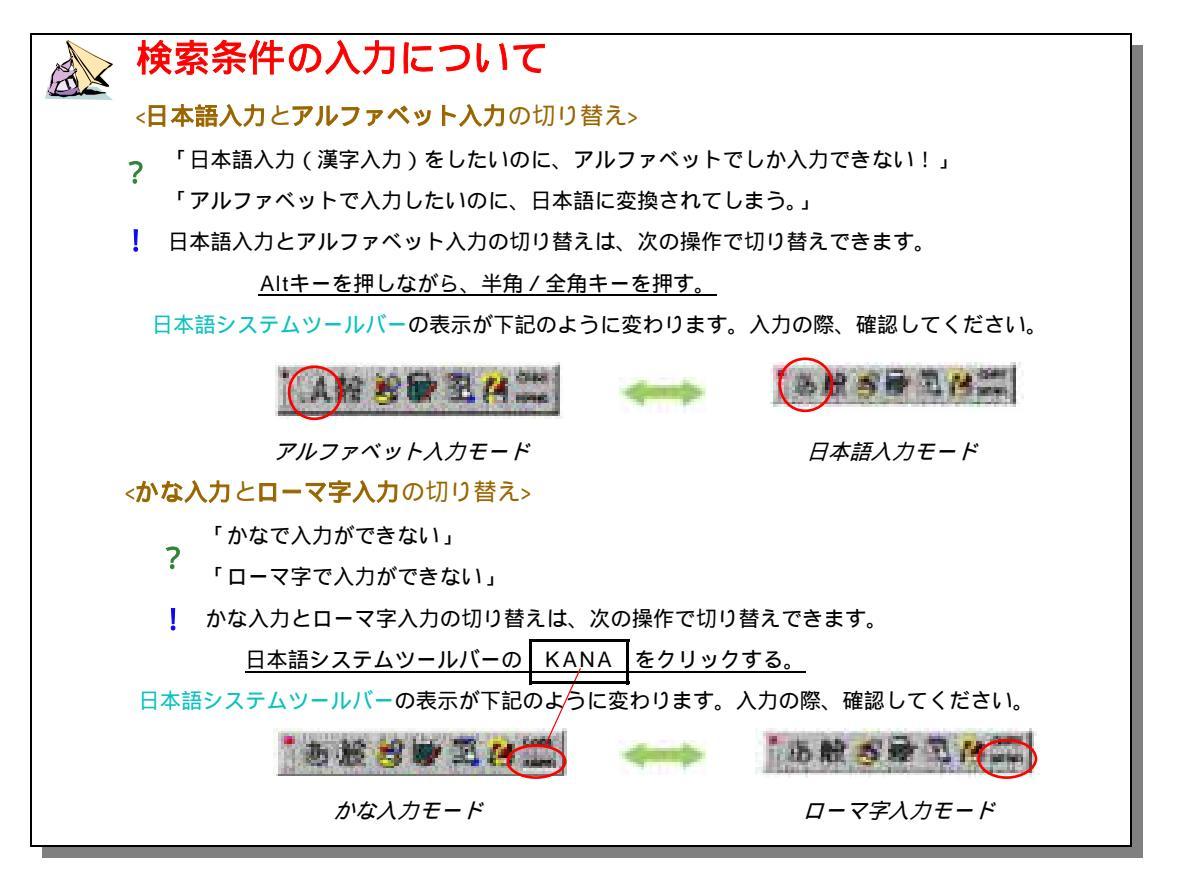

### 大学図書館の動向

# IT革命・教育革命・大学淘汰・・・・その時図書館は?

20世紀も余すところ3ヶ月・・・・、21世紀の「情報化」を 支えるIT(Information Technology)革命は、モバイルとイン ターネットの統合という形で新しい移動体通信を普及させ、い つでも、だれでも、どこからでもの環境を世界中に広げ、21世 紀は教育の時代であることを予感させる。

Web-Technologyを駆使し、ネットワークとコンピュー ターを統合することにより可能となる新しい教育・学習システ ムがグローバルに実現しつつある。それはWBT(web based training)とよばれ、受講者と講師がインターネットを介して結 ばれることにより成立する教育・学習の方法である。

日本でも、4兆円市場といわれる教育産業界に世界の企業が、 これらの教育・学習システムの研究・開発に本格的に乗り出して きた。企業はビジネスチャンス到来とばかりに、産学協同のプロ ジェクトを各大学で具体化している。それは、単なるネット授業 と呼ぶにはあまりに多くのものを含み、大学そのもの、教育制度 そのものを革命的に変革していくに違いない。2001年~2年に 国際標準化されるWBTのメリットは、そのスピードにおいて、 そのスキルの把握においてまた、技術革新への即応性において 計り知れないものがある。

大学とは別のところで可能な学習が、高齢化による社会構造 変革の中で発展していくに違いない。アメリカの大学生の年齢 比は18歳から25歳までは40%に過ぎないとか。

キャンパスを必要としないで学習できる世界はますます拡大 していく。通信教育は大きく変革されて生涯学習(教育)に吸収 されるであろう。 いま、e-Educationという言葉が生まれている。インター ネットをベースにした分散教育環境において、教育コンテンツ の「創生」「蓄積」「編集」「配信」及び「共有」(利用)という流れを一 元的に行う教育・学習システムのことである。快適な学習環境と 講師の教授活動を支援し、高品質な教育サービスを提供するシ ステム開発が企業と大学の間で進んでいる。ITの先進国アメリ カでは205大学以上48機関の教育活動支援センターが実働し ているとか。イギリス・カナダ・オーストラリアにおいても同様 である。日本向けの日本語によるコースも開発されているとい う。時間と空間を越えて教育が行われ、望めば誰でもが享受でき る環境が目の前に広がるのである。

大学において日々講じられる講義録、新しい情報・研究成果・ 努力の蓄積が教育コンテンツとなって全世界に問われる。この 教育コンテンツ(中味)こそが、21世紀の大学の資産となるであ ろう。

ひるがえって、その時大学図書館は・・・・・。デジタル 化され蓄積された電子資源を有効に提供できる機関として機能 するであろうか?

過去100年以上にわたって培ってきた、資料の収集・整理・ 蓄積・提供のノウ・ハウが21世紀の教育コンテンツの中で生か されることを切望する。(山口紀久子)

#### 新収資料から「日本説話伝説大事典」

志村有弘、諏訪春雄編集 勉誠出版 2000.6刊 (909.91 "SH56)

日本各地に残る史跡・伝承地をみるとそこには必ず多くの伝説・説話が残されています。事実・架空を問わず、祖先たちは 伝説・説話・物語を今日に至るまで大切に伝承してきました。今それを後の世の人たちに伝えていこうと、奇談と伝承に視点 を置いた日本最大の説話伝説事典が刊行されました。

約2000項目の内容は、古代から明治期にいたる説話伝説、北海道から沖縄にいたる各地に伝わる地方の伝説、地名伝説、 歴史上の人物にまつわる逸話伝説、架空の人物動物にまつわる説話集等を網羅しています。巻末には、あいうえお順の索引も 付され、検索が容易となっています。伝説読物として読んでも面白い一冊ではないでしょうか。(北村清美)

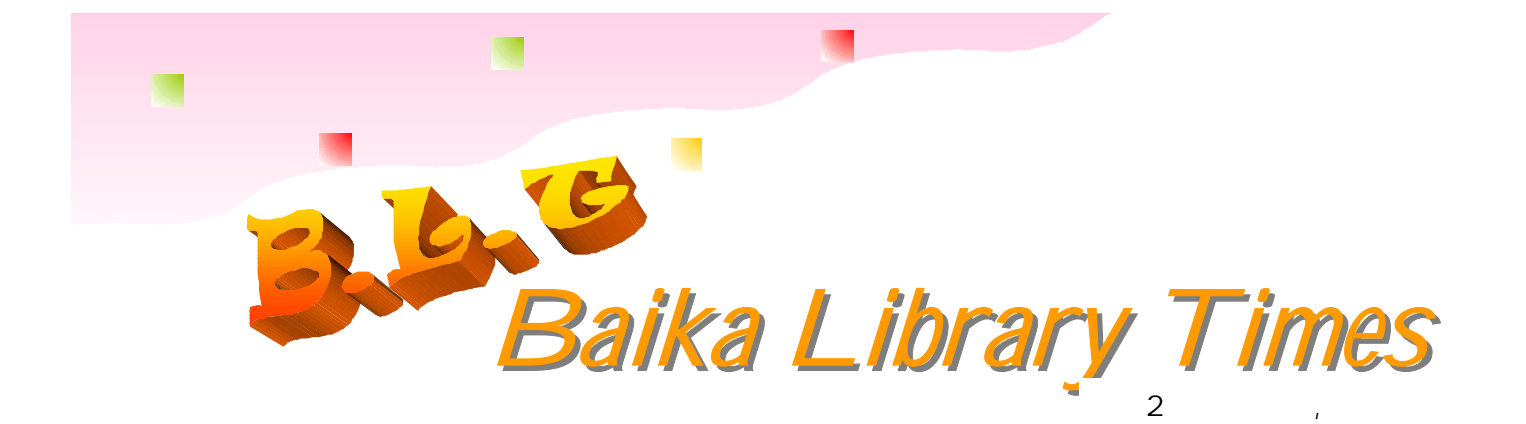

図書館広報の新しいガイドラインによる広報誌 「Baika Library Times」第1号をお届けします。

今年7月にお知らせしましたように、大学図書館の広 報は、アナログとして「Library Guide」「Baika Library Times(本誌)」、デジタルとして「Bai-Lis」 「図書館ホームページ」があります。後者につきまして は、最新の図書館の情報を迅速にお知らせしていきま す。

これらの広報から図書館の各種サービスを知って、充 実した学生生活を送って下さい。

今春、学園資料室が図書館と統合しました。ホーム ページも開設しましたのでごらん下さい。図書館のホー ムページからリンクされています。

(編集責任:図書館広報担当者連絡会/安威・岩)

梅花女子大学・梅花短期大学 図書館

〒567-8578 大阪府茨木市宿久庄2-19-5 図書館 電話 0726-43-8498 Email bLibrary@baika.ac.jp 資料室 電話 0726-43-8447 Email shiryo@baika.ac.jp 共通 Fax 0726-43-1952

*図書館ホームページ* URL http://www.baika.ac.jp/ lib

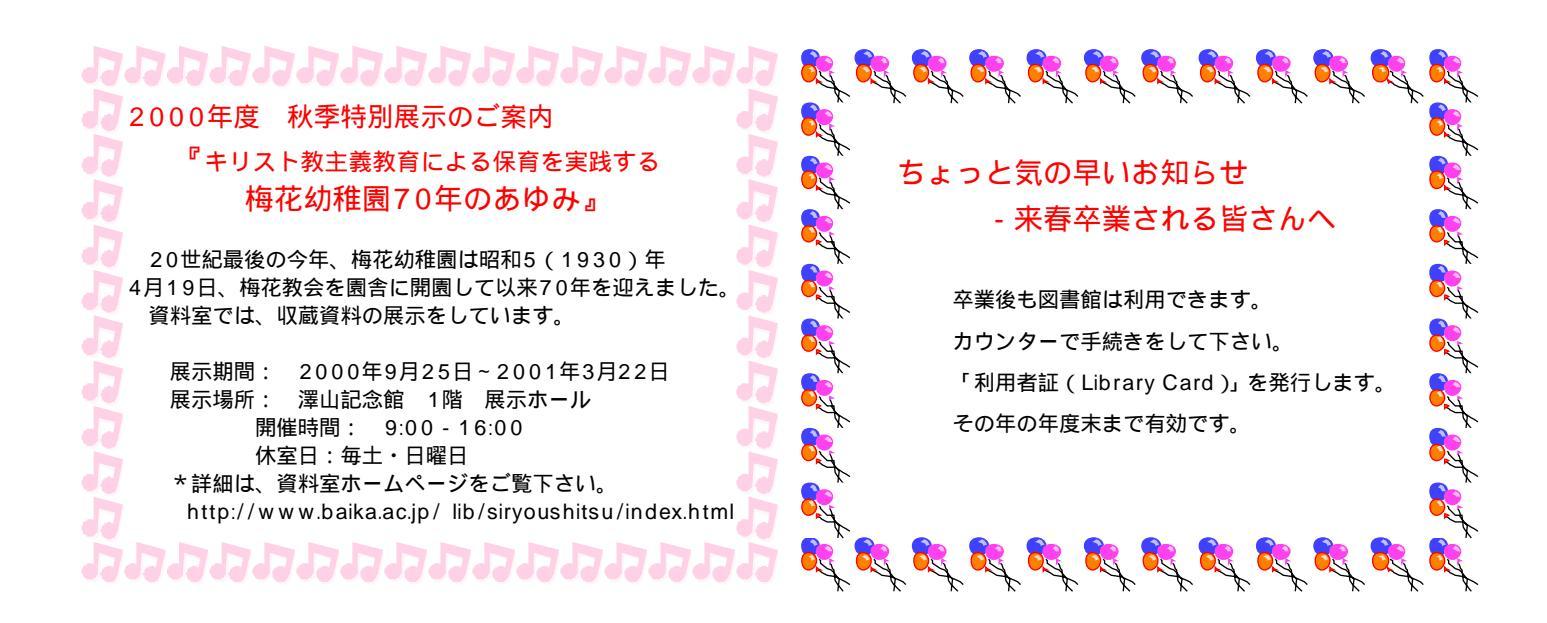